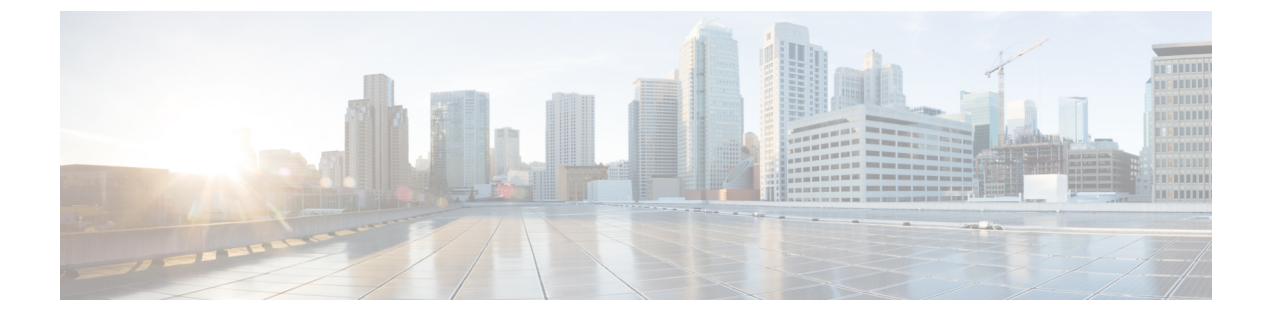

# DCNM 検証を行う Tetration エージェント

Tetration ソフトウェア エージェントは、ホスト システムで実行される小さなソフトウェアア プリケーションです。その主な機能は、ネットワークフロー情報をモニタおよび収集すること です。また、システムで実行されているネットワークインターフェイスやアクティブなプロセ スなど、その他のホスト情報も収集します。エージェントによって収集された情報は、さらな る分析処理のためにTetrationクラスタ内で実行されている一連のコレクタにエクスポートされ ます。

• DCNM 検証を行う Tetration エージェント (1ページ)

# **DCNM** 検証を行う Tetration エージェント

Linux プラットフォームで詳細可視性適用エージェントを展開する場合は、インストーラスク リプトを使用することをお勧めします。

## 始める前に

インストールされたエージェントをTetrationクラスタに接続する場合は、ACTIVATION\_KEY および HTTPS\_PROXY パラメータが必要です。インストーラスクリプトを使用すると、自動 的に ACTIVATION\_KEY が入力されますが、HTTPS\_PROXY情報をスクリプトに直接挿入す る必要があります。

手動展開を使用する場合は、ACTIVATION\_KEY とHTTPS\_PROXYの両方のパラメータを手動で挿入します。詳細については、「Tetration SaaS のユーザー設定」を参照してください。

### 手順

ステップ1 クレデンシャルを使用して Cisco TetrationOS ソフトウェアの Web UI にログインします。

- **ステップ2**[設定(Settings)]メニューから[エージェント設定(Agent Config)]を選択して、[エージェント設定(Agent Config)]ウィンドウを表示します。
- ステップ3 [ソフトウェア エージェント ダウンロード (Software Agent Download)] タブに移動します。
- ステップ4 [Select Platform (プラットフォームの選択)] セクションで [Linux] を選択します。

- ステップ5 [Select Agent Type (エージェント タイプの選択)] セクションで [Deep Visibility] または [Enforcement] を選択します。
- **ステップ6** [Download Installer (インストーラのダウンロード)]ボタンをクリックし、ファイルをローカ ルディスクに保存します。
- **ステップ7** ルート権限で DCNM にログインします。インストーラ シェル スクリプトをコピーし、スクリ プトを実行します。
  - (注) エージェントがすでにインストールされている場合、インストーラスクリプトは続行 されません。

インストーラスクリプトコマンドおよびその構文は、次のとおりです。

<sup>\$</sup> tetration\_linux\_installer.sh [-skip-pre-check] [-noInstall] [-logFile=filename] [-proxy=proxy\_string>] [-skip-ipv6-check] [-help] [-version] [-sensor-version=version\_info] [-ls] [-file=filename] [-save=filename] [-new]

| -skip-pre-check                | インストール前のチェックをスキップします。                                                                                   |  |  |  |  |
|--------------------------------|----------------------------------------------------------------------------------------------------|--|--|--|--|
| -noInstall                     | センサー パッケージはダウンロードされず、システムにインストー<br>ルされません。                                                              |  |  |  |  |
| -logFile filename              | filenameで指定されたファイルにログを書き込みます。                                                                           |  |  |  |  |
| -proxy proxy_string            | HTTPS_PROXYの値を設定します。クラスタとの通信にプロキシサーバが必要な場合は、これを使用します。文字列はhttp://proxy:portの形式にする必要があります。                |  |  |  |  |
| -skip-ipv6-check               | IPv6 検証をスキップします。                                                                                        |  |  |  |  |
| -help                          | このヘルプ情報を出力します。                                                                                          |  |  |  |  |
| -version                       | 現在のスクリプトのバージョンを印刷します。                                                                                   |  |  |  |  |
| -sensorVersion<br>version_info | 特定のセンサー バージョンをダウンロードします。デフォルトは最<br>新バージョンです。version_infoエントリの例は -sensor-version =<br>3.1.1.53.devel です。 |  |  |  |  |
| ls                             | システムで使用可能なすべてのセンサーバージョンを一覧表示しま<br>す(3.1より前のパッケージは一覧表示しません)。これはリストの<br>みです。パッケージをダウンロードしません。             |  |  |  |  |
| -file filename                 | クラスタからダウンロードする代わりに、センサーのインストールに<br>使用するローカル zip ファイルを指定します。                                             |  |  |  |  |
| -save filename                 | Tetration クラスタからインストーラの zip ファイルをダウンロード<br>し、ファイル名を付けてローカルに保存します。                                       |  |  |  |  |
| -new                           | Tetration エージェントがこのローカル マシンにすでにインストール<br>されている場合は、すべてのコピーをアンインストールまたは削除し<br>ます。                         |  |  |  |  |

ステップ8 次のコマンドを実行して、エージェントがインストールされていることを確認します。

sudo rpm -q tet-sensor

エントリは次のように表示されます。

\$ sudo rpm -q tet-sensor

tet-sensor-3.1.1.50-1.el6.x86 64

(注) DCNM ネイティブ HA クラスタ展開には、DCNM プライマリ、DCNM セカンダリ、および3つのコンピューティングノードの5つのノードがあります。DCNM クラスタを完全に可視化するために、これらの各ノードに Tetration エージェントをインストールします。

#### 図 1: DCNM クラスタを使用する Tetration エージェント

| C.                | Cisco | Tetrati | O SOFTWARE AGEN | TLIST       |                                              |                     |            |                              | • DCNM - Some Monitoring -    | () • (),• • |
|-------------------|-------|---------|-----------------|-------------|----------------------------------------------|---------------------|------------|------------------------------|-------------------------------|-------------|
| ш                 | 8     |         | Hostname        | Agent Type  | IP Addresses                                 | SW Version          | Platform   | First Check-In               | Last Check-In                 | VRF         |
| .∰<br>©<br>⊡<br>⊥ |       |         | epl-compute3    | Enforcement | 16 more                                      | ☑ 3.3.2.23-enforcer | CentOS-7.7 | May 6 2020 03:31:33 am (PDT) | May 11 2020 01:51:57 pm (PDT) | DCNM        |
| ↓                 |       |         | epi-compute2    | Enforcement | 15 more                                      | 3.3.2.23-enforcer   | CentOS-7.7 | May 6 2020 03:31:21 am (PDT) | May 11 2020 01:47:58 pm (PDT) | DONM        |
|                   |       |         | epi-compute1    | Enforcement | 27 more                                      | S 3.3.2.23-enforcer | CentOS-7.7 | May 6 2020 03:31:09 am (PDT) | May 11 2020 01:65:24 pm (PDT) | DONM        |
|                   |       |         | epl-haSecondary | Enforcement | 8 more                                       | ☑ 3.3.2.23-enforcer | CentOS-7.7 | May 6 2020 03:25:17 am (PDT) | May 11 2020 01:41:22 pm (PDT) | DONM        |
|                   |       |         | epl-primary     | Enforcement | 11.00 HB HB HB HB HB HB HB HB HB HB HB HB HB | 3.3.2.23-enforcer   | CentOS-7.7 | May 6 2020 03:24:55 am (PDT) | May 11 2020 02:01:04 pm (PDT) | DCNM        |

I